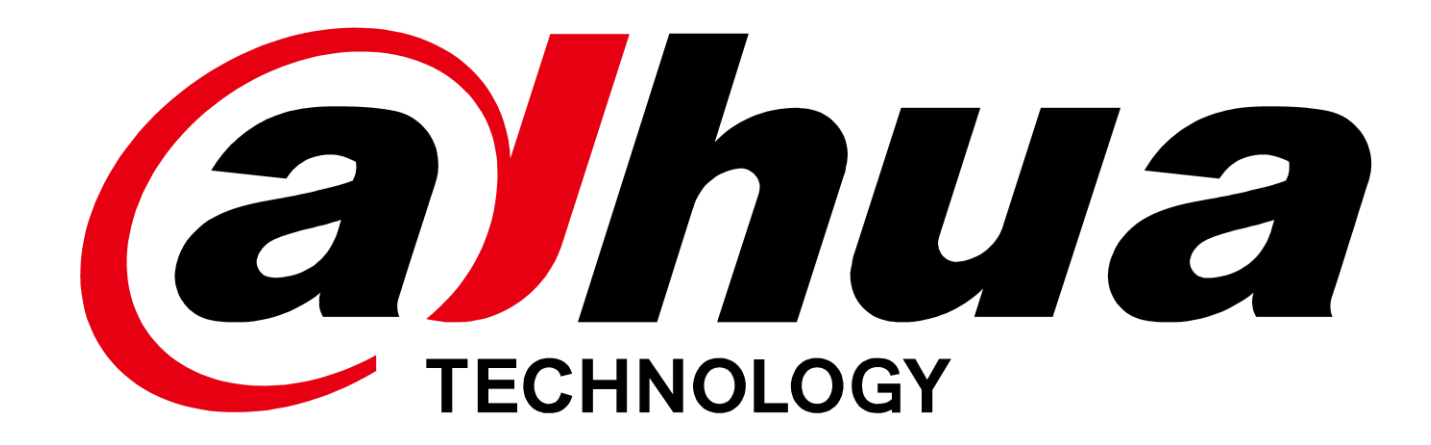

### Smart PSS에 등록된 장치 Smart PSS Lite로 불러오기

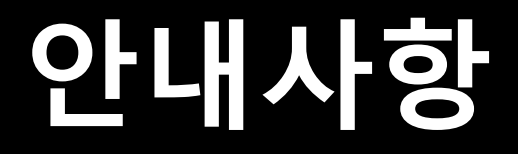

Smart PSS는 개발 및 지원이 종료된 프로그램으로 Smart PSS Lite 사용을 권장합니다.

Smart PSS Lite은 연결된 총 장치의 채널 수가 64채널을 초과할 수 없습니다.

설명되는 방법대로 원활히 작동 하지 않는 경우 Smart PSS Lite로 설치하시고 기타 발생하는 문제점은 고객센터로 문의 주십시오.

# a history of the second second

# 1. 기존 Smart PSS에서 장치목록 백업

### •이미 설치된 PSS 메인 화면에서 '장치' 클릭

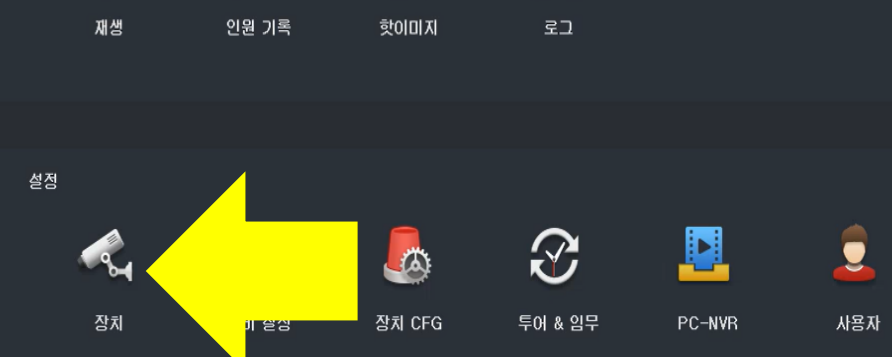

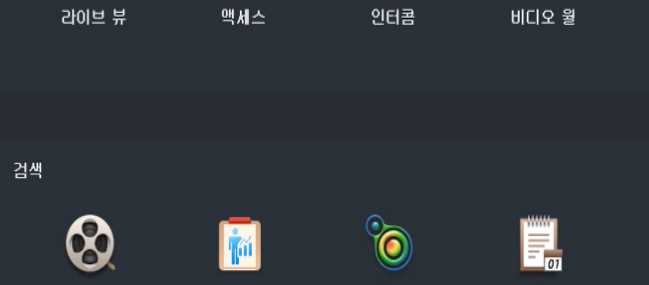

 비디오 월
 이벤트
 출석 체크

 $\bigcirc$ 

### 2. 좌측 상단 백업(내보내기) 클릭

### 1. 백업 할 장치 모두 체크하여 선택

| Q 자동 검식 | 병 + 추가 | 前 삭제      | 🔈 불러오기     | ∱ 백업 |             |     |            |                        |     |           |   |      |       | 모든 장치: 9 | 온라인 장치: 7          |
|---------|--------|-----------|------------|------|-------------|-----|------------|------------------------|-----|-----------|---|------|-------|----------|--------------------|
| 모든 장기   | 리 코드 짐 | لغا<br>ال |            |      |             |     |            |                        |     |           |   |      |       |          |                    |
|         | 1      |           | P          |      | IP / 도메인 이름 |     | 기기 유형      | 디바이스 모델명               |     | 채널 번호     |   |      | 시리얼 님 |          | 조작                 |
|         |        |           | HCVR1      | 2    |             |     | 디지털 녹화기    | HCVR                   | N/A | 8/0/0/0   | • | 온라인  |       | 6        | ∥ቑ⊳₪               |
|         |        |           | NVR-4K     |      |             | 네트  | 리크 비디오 녹화기 | DHI-NVR5432-4KS2       | N/A | 32/0/16/0 | • | 온라인  |       | 6        | ∥ቑ⊳₪               |
|         | 3      |           | NVR-4KS    |      |             | 네트  | 비디오 녹화기    | DHI-NVR4104HS-P-4KS2/L | N/A | 4/0/0/0   | • | 온라인  |       | 6        | ∥ቑ∣⇔₪              |
|         | 4      |           | NVR5232-EI |      |             |     | N/A        | N/A                    | N/A | 0/0/0/0   | • | 오프라인 |       | 6        | ፇ፟፟፟፟፟፟፟፟፟፟፟ [ົ⇔ີ∭ |
|         | 5      |           | XVR-4KL-I3 |      |             |     | N/A        | N/A                    | N/A | 0/0/0/0   | • | 오프라인 |       | 6        | ፇ፟፟፟፟፟፟፟፟፟፟፟ [ົ⇔ີ∭ |
|         | 6      |           | XVR-S2     |      |             | l l | 그지털 녹화기    | XVR                    | N/A | 16/0/0/0  | • | 온라인  |       | 6        | ∥ቑ⊳₪               |
|         |        |           | XVR-X      |      |             | 1   | 니지털 녹화기    | XVR                    | N/A | 4/0/8/3   | • | 온라인  |       | 6        | ∥ቑ⊲                |
|         | 8      |           | XVR4-I     |      |             |     | 니지털 녹화기    | DH-XVR4108HS-I         | N/A | 8/0/0/0   | • | 온라인  |       | 6        | ∥ቑ⊲                |
|         | 9      |           | 다후아 홈캠     |      |             | Ľ   | 트워크 카메라    | DH-C3A                 | N/A | 1/0/0/0   | • | 온라인  |       | 6        | ∥ቑ⊲                |
|         |        |           |            |      |             |     |            |                        |     |           |   |      |       |          |                    |

### 3. 백업 버튼을 클릭 합니다.

Q 자동 검색 十 추가

~

 $\checkmark$ 

<

V

~

前 삭제

\lambda 불러오기 🔗 백업

- 2. 장치 목록을 저장할 폴더를 지정
- 1. 장치 내보내기(로컬)에서 폴더 모양 아이콘 클릭

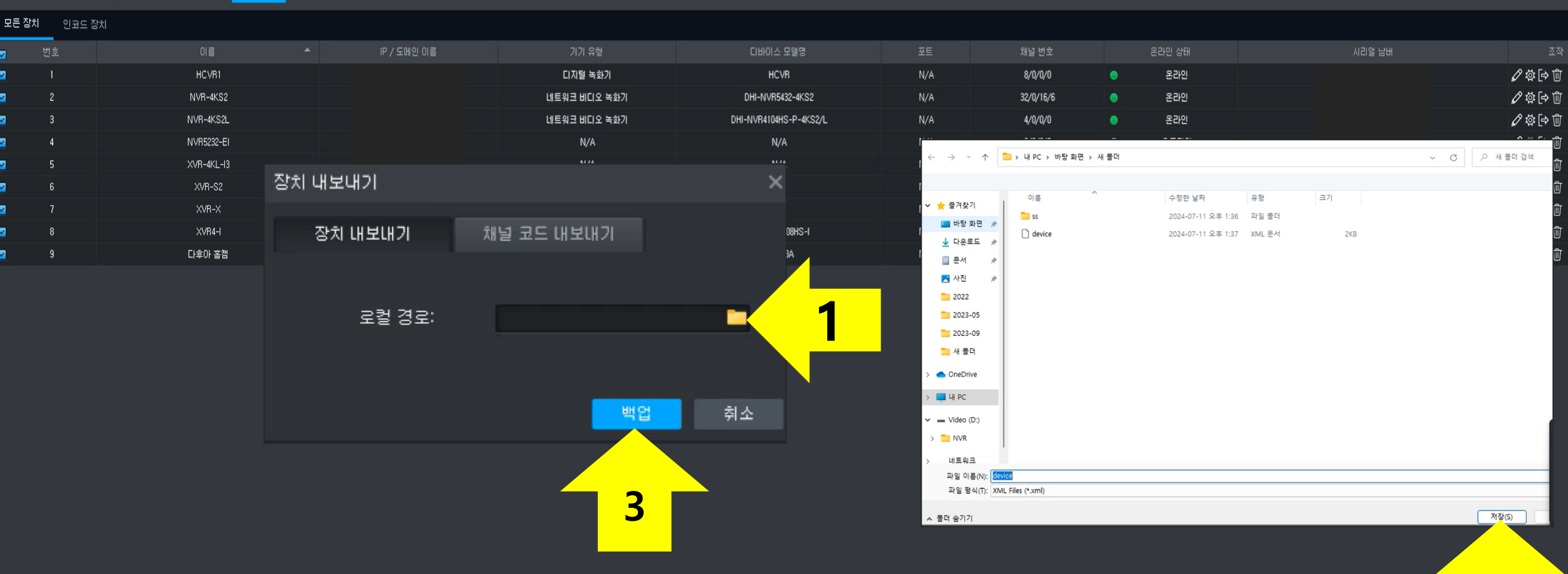

2

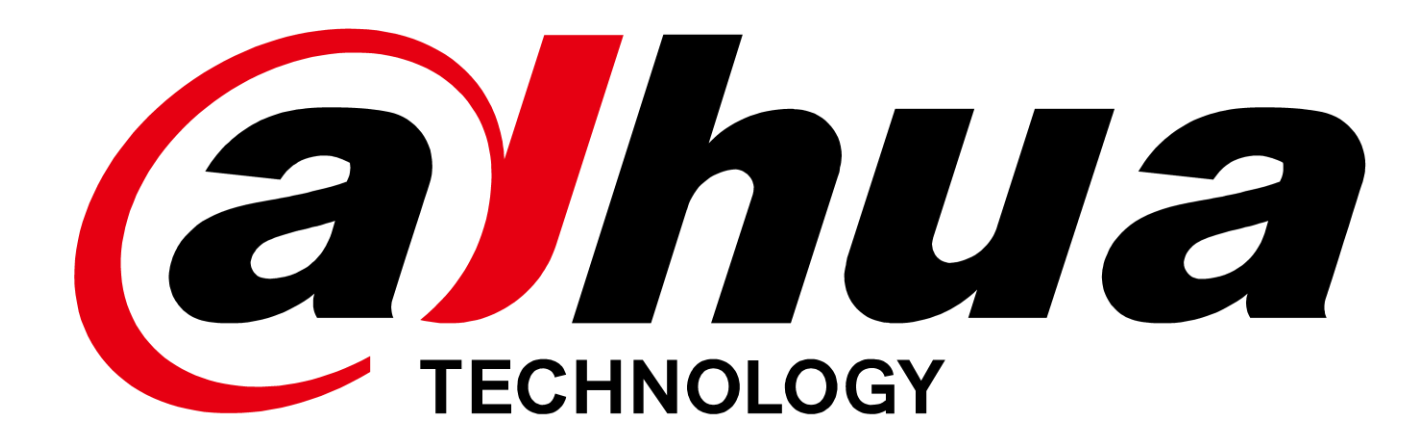

## 2. Smart PSS Lite 설치하기

### 하단 링크의 Smart PSS Lite 프로그램과 설명서를 다운로드 받으셔서 바로 설치를 진행하십시오.

### http://gofile.me/3rgdY/D9WaTRQox

### 다운로드 받은 설치 파일을 마우스 클릭하여 실행

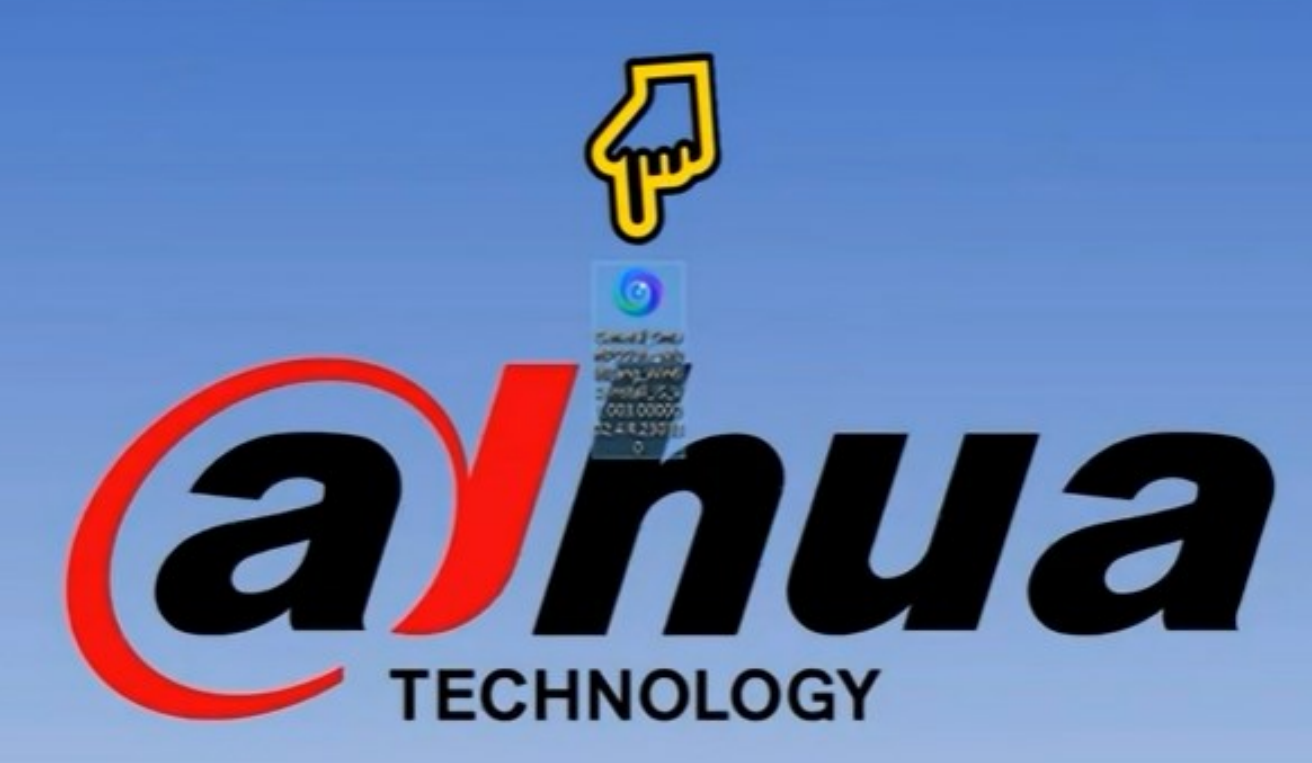

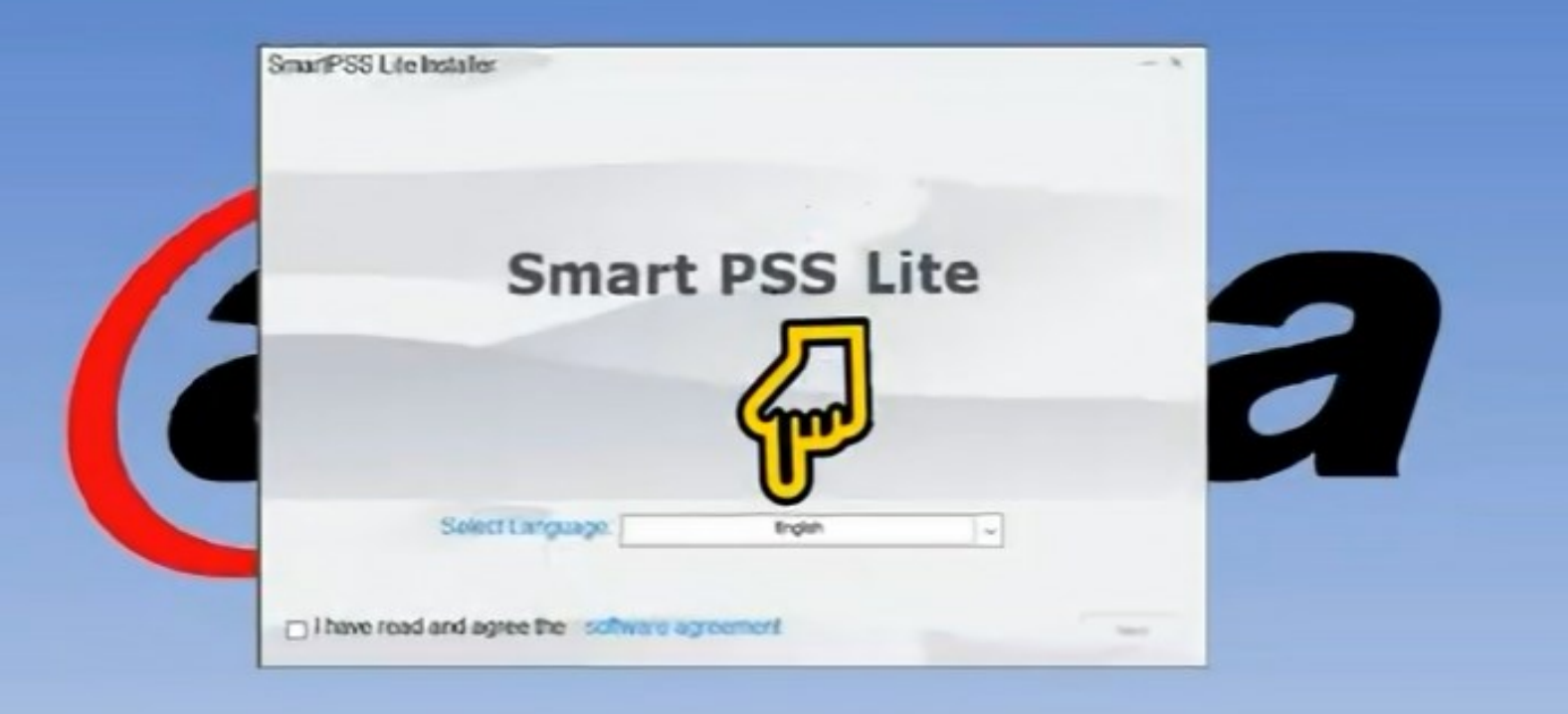

### 한국어를 선택

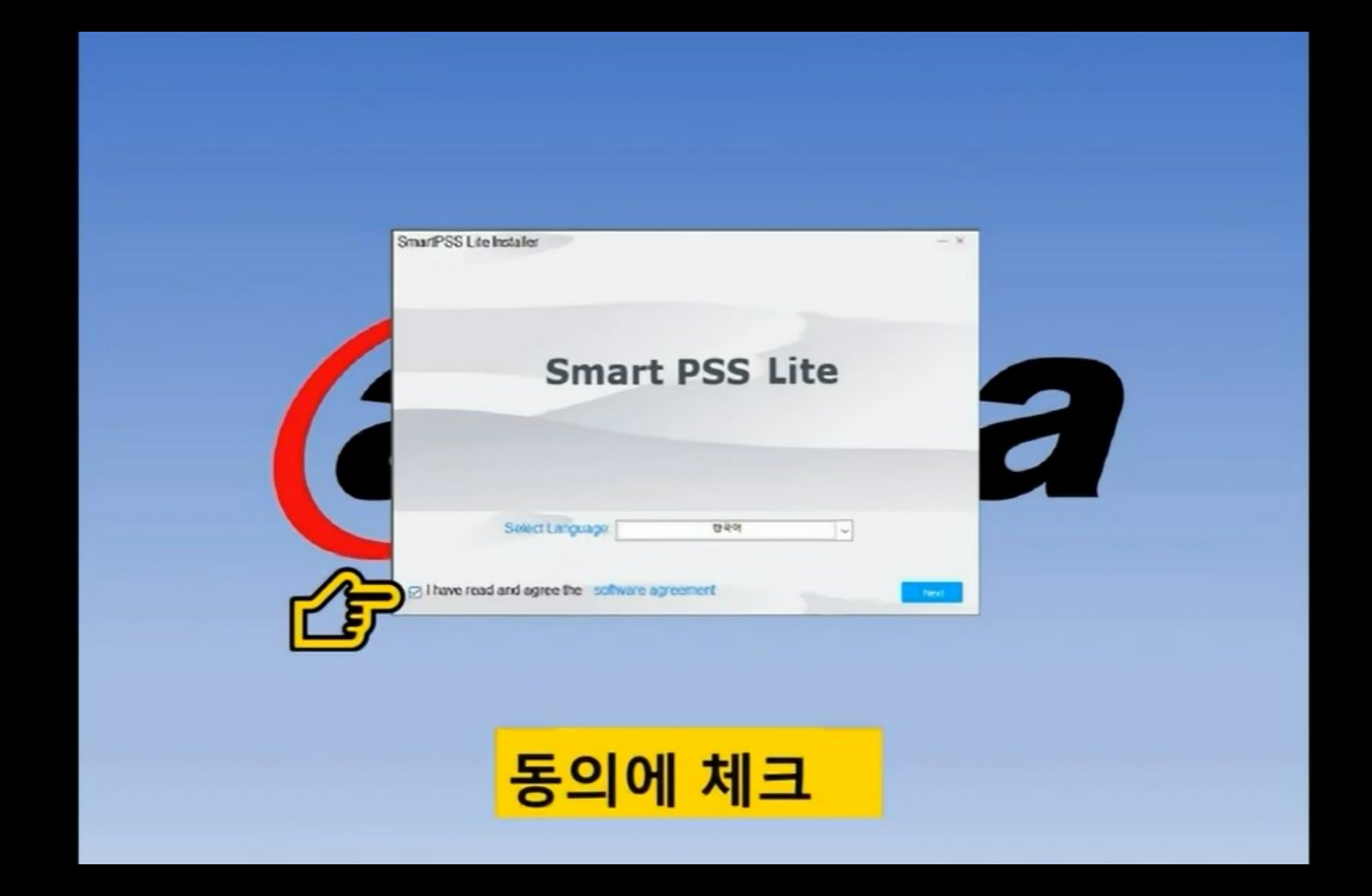

| SmartPSS Lite Installer | - x |
|-------------------------|-----|
| Smart PSS Lite          |     |
|                         |     |
| Select Language 049     |     |
|                         | -E  |
| Next (다음) 클릭            |     |

| SnorPSS Lile Installer                      | -               |                 |                         | ĸ  |
|---------------------------------------------|-----------------|-----------------|-------------------------|----|
|                                             | Smart           | t PSS Lite      |                         | 3  |
| Postaliation parts<br>Christopron Filocorts | 1000-5° 202.100 | Need Space 303M | Free Space 228<br>Brows | 68 |
| Add designs short                           | of.             |                 | Beck 1922               | E  |

### 설치 경로 확인 후 Install 클릭

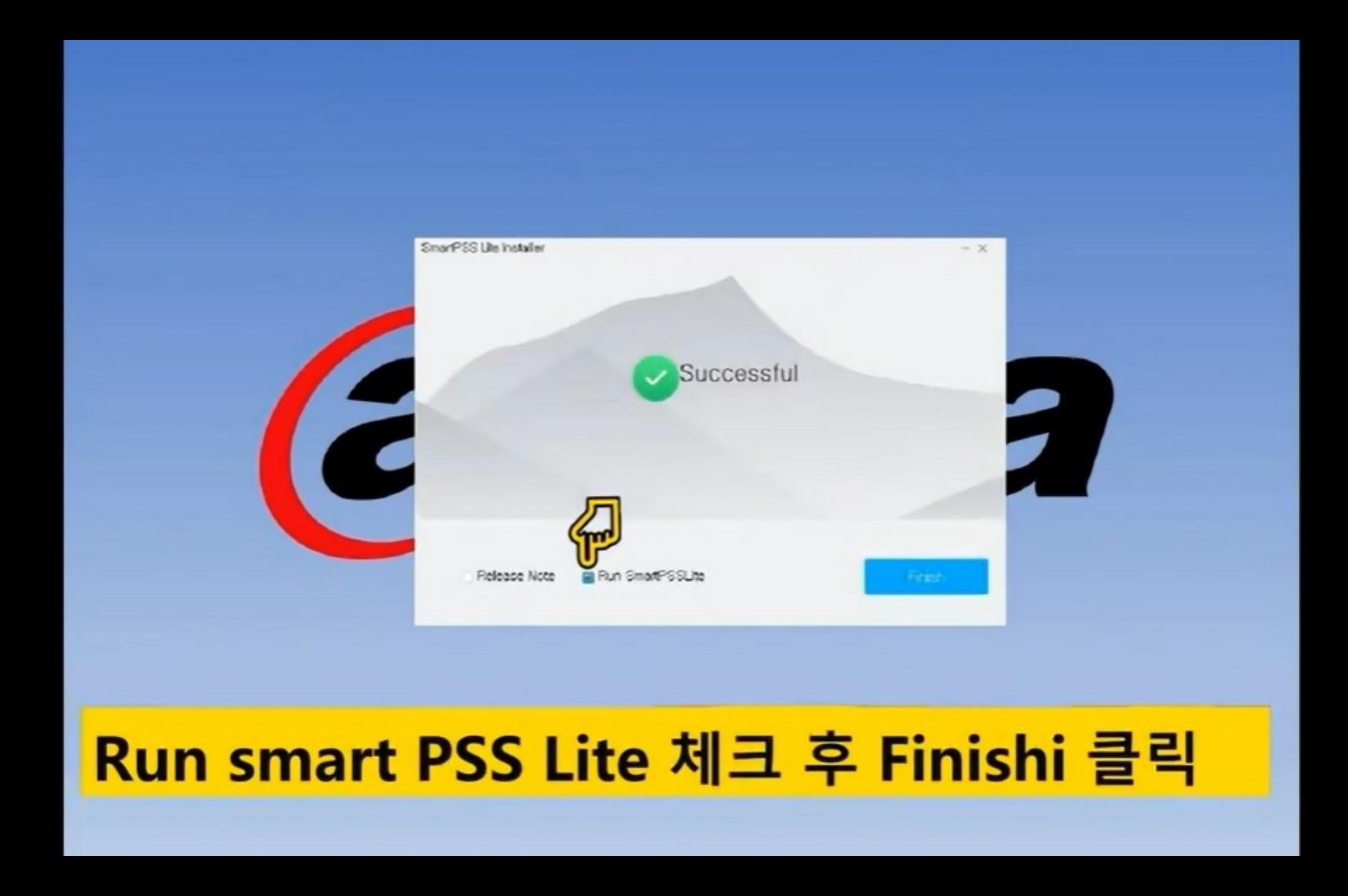

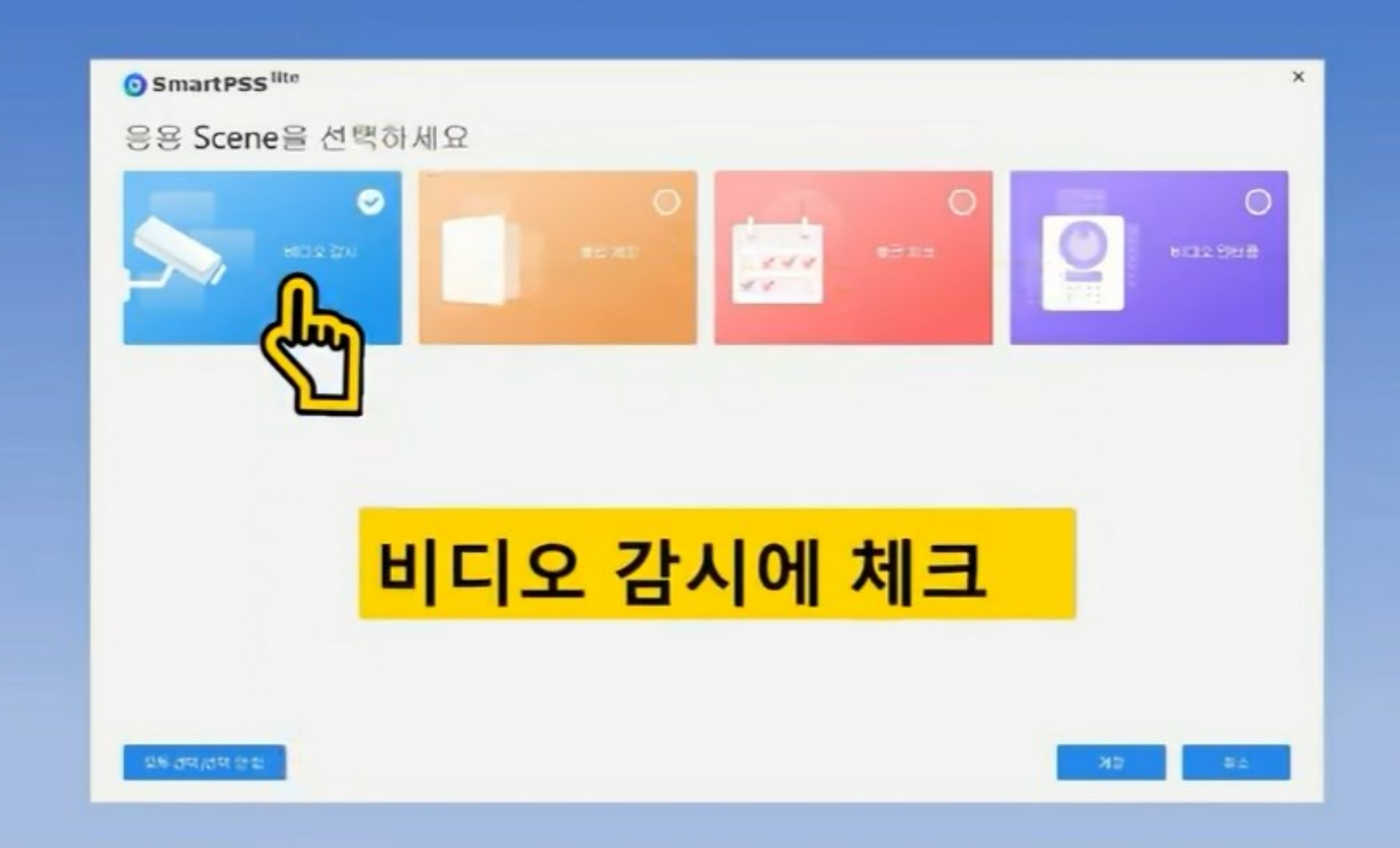

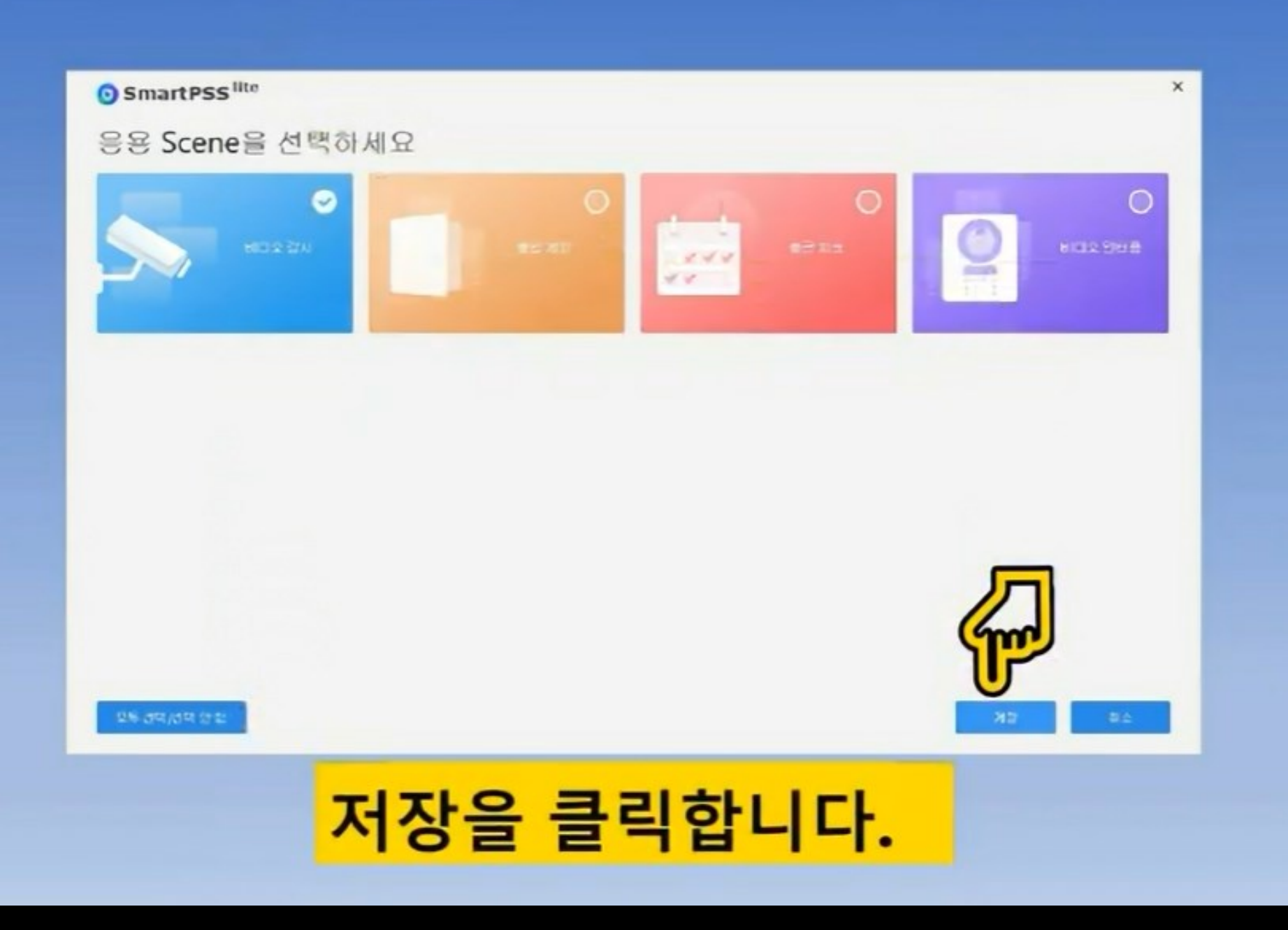

#### · 프트웨어 201년 6 개혁

#### SOFTWARE LICENSE AGREEMENT

Last modified aul 21, 2020

×

동그바지 않.

#### 1. PREAMBLE

IMPORTANT NOTICE, PLEASE READ CAREFULLY.

1.1 This Agreement is a Software License Agreement between you and Zhejiang Dahan Technology Co., Ltd. ("Company" or "We") Barne rend this software license agreement (hereinafter referred to as "As before using the Software. By using Company Software, agree to be bound by the terms of this Agreement. If you terms of this Agreement, please do not install or use the t "disagree" button (If there is any provision for "agree" or Software you get is purchased with Company device, and

🖬 소프트웨어 관이선소 계약을 읽고 등의

# 12

### 체크 후 계속 클릭

#### NORY MA BH × Product Privacy Policy Last modified: Jul 21, 2220 1. Introduction Zhejiang Dahua Technology Co., Ltd. ("Company," "we, " or "ut") respects your privacy and is committed to pretecting it through our compliance with this Product Privacy Policy (the "Policy"). This Policy describes the types of information we may collect or that you may provide to us when you use this product as manufactured by Thejiang Dahua Aggy Co., Ltd. (the "Product"), and our practices for co having, protecting and disclosing that information. policy plies only to information we collect when you up Product his policy 6 104 y to products or services provided by third parts -dvidan's lenned to as "Third Party Services"). need this Policy canel rding your SU BUSCO 1111 2

### 동일하게 체크 후 계속 클릭

### 비밀번호는 8자리 이상으로 admin ,12345등 단순한 비밀번호는 입력 불가

### '비밀번호', '새 비밀번호 확인' 에 사용할 비밀번호를 입력

| 18952              | 2년동년오 보호                              |  |
|--------------------|---------------------------------------|--|
| ● 첫 설치시 admin의 비용면 | 25 52448.                             |  |
| 8897 82            | ····································· |  |
| 사업동안으 작한           |                                       |  |
|                    | CHR N.O.                              |  |

### 자동 로그인 체크(선택사항)

| 47(8)       |                           |           | ×  |  |
|-------------|---------------------------|-----------|----|--|
| 1.819       | 52                        | 2비달년호보    | 12 |  |
| 0           | 2 설치시 admin'의 방명명으<br>1 오 | 5 0 RAH2. |    |  |
| H St<br>M H | 12 275                    |           |    |  |
|             | 8年年7월 로그램                 |           | 1  |  |
| <b>—</b>    |                           | 08        | 斜企 |  |

### 설정을 마쳤으면 '다음' 클릭

| £71\$F |              |                   |          | × |   |
|--------|--------------|-------------------|----------|---|---|
|        | 13952        |                   | 2비유번호 보호 |   |   |
|        | ● 첫 설치시 admi | N3 1139 2 5 22441 | 8.       |   |   |
|        | 비명년호         |                   |          |   |   |
|        | 56 2088      |                   |          |   |   |
|        | 제비율변호 작힌     | ••••••            |          |   |   |
|        | 2 18日本力計量    | שב                | <b>T</b> | â | 7 |
|        | ~            |                   |          |   |   |

### 고객센터에서 비밀번호 찾기 불가

### 3개의 보안질문 답변을 작성 후 확인(완성) 클릭

| 189   | 283                      | 22,226 |
|-------|--------------------------|--------|
| 81925 | 2 220 401148.            |        |
| 831   | 이용의 제임 중이상은 및 제목은 무엇입니까? | •      |
| 516   |                          |        |
| 夏君2   | 첫 작장 상사의 대통은 무엇입니까?      |        |
| Dis   |                          |        |
| 223   | 지열 좋아하는 가열이들은 무엇입니까?     | •      |
| 88    |                          |        |

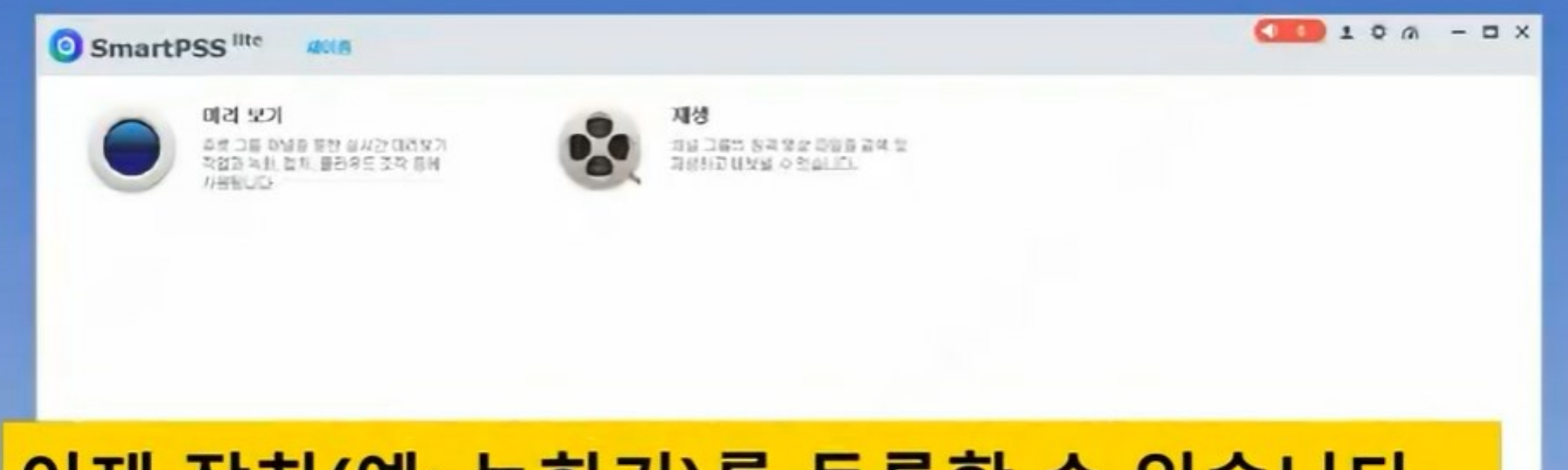

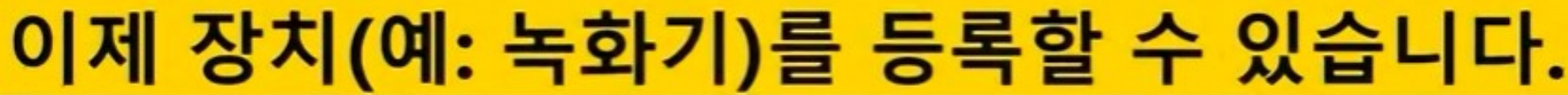

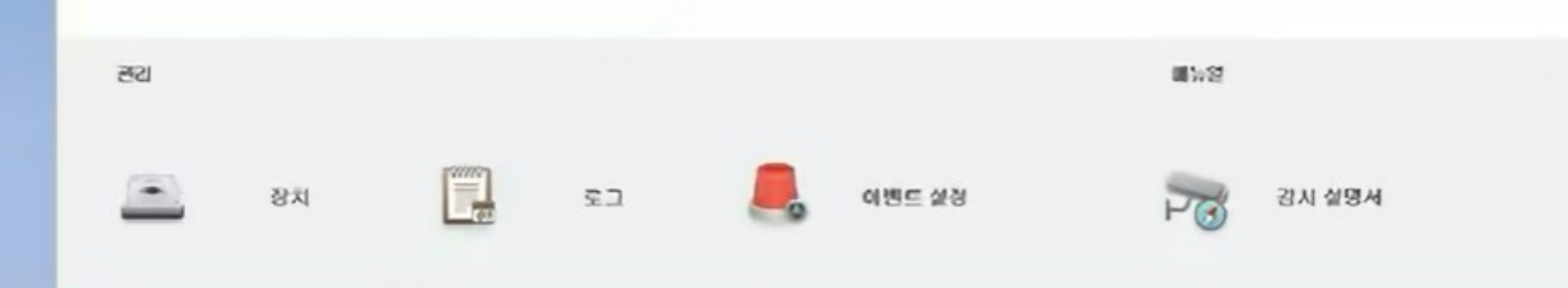

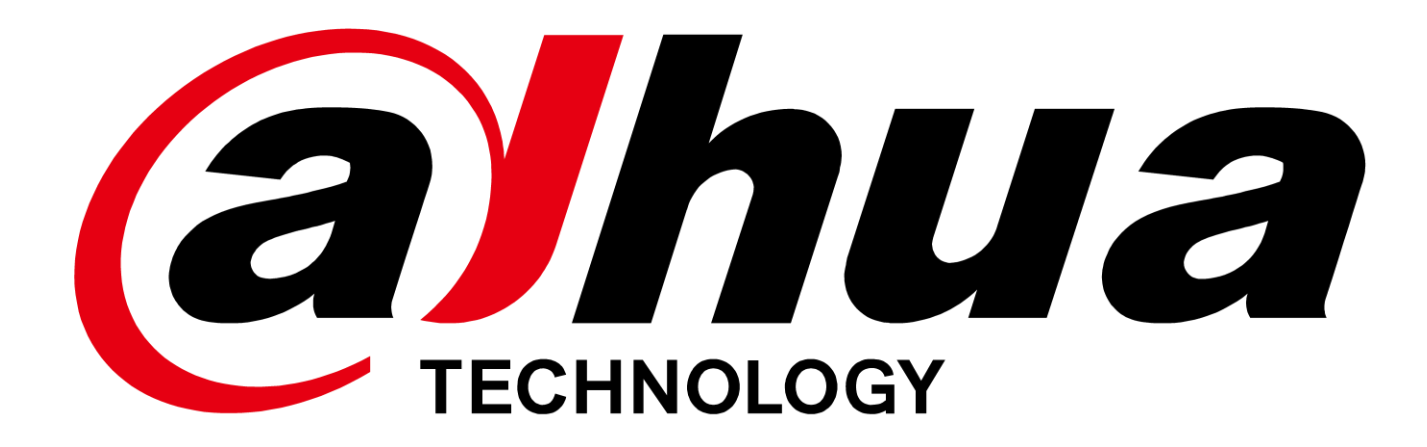

# 3. Smart PSS 장치 불러오기

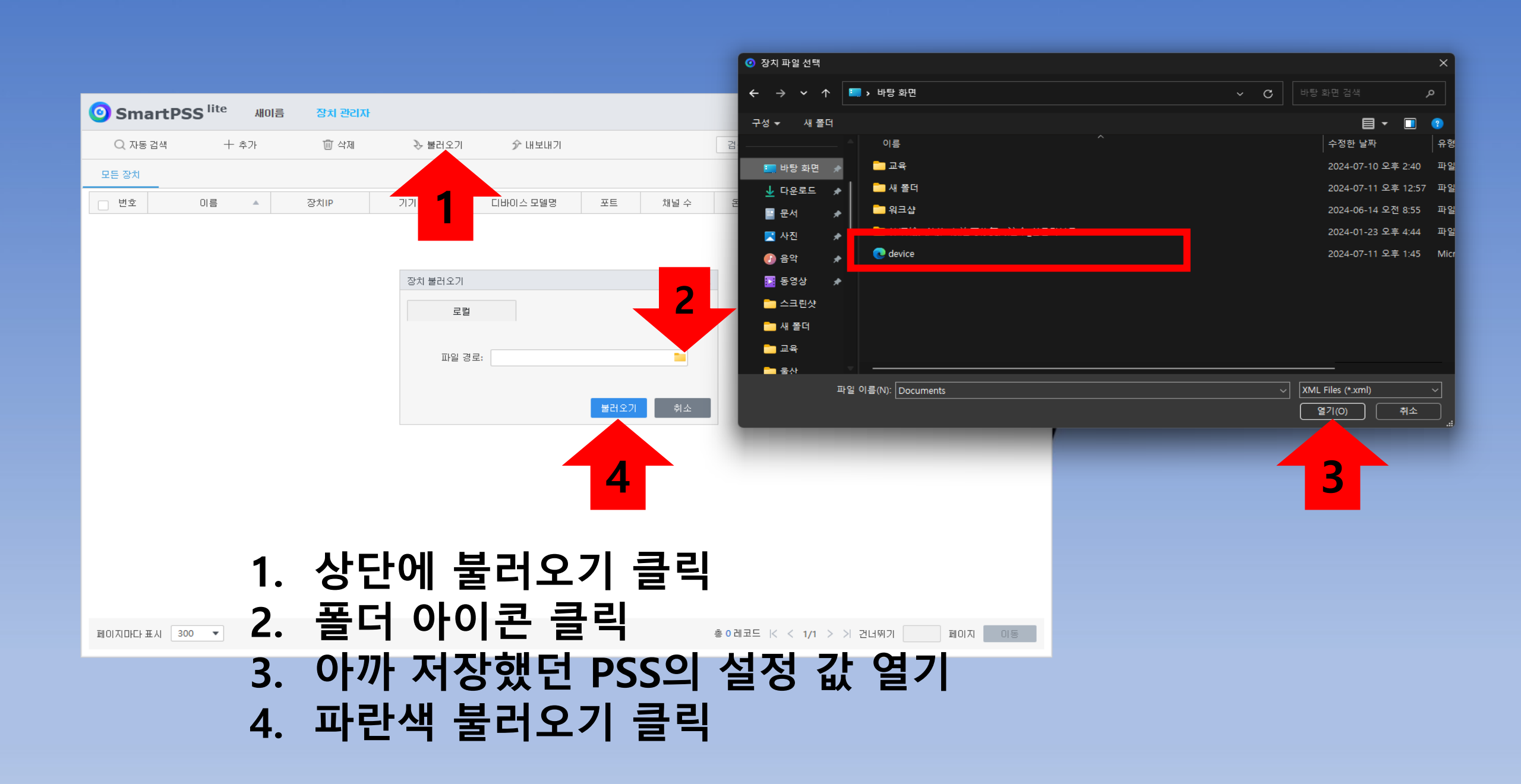

| 🕑 Sma |         | 이름 장치 관리자       |        |          |     |      |        | 0 ₽</th <th>.¢</th> | .¢         |
|-------|---------|-----------------|--------|----------|-----|------|--------|---------------------|------------|
| Q 자동  | 검색 + 추가 | 🔟 삭제            | 沙 불러오기 | ŷ 내보내기   |     |      | 검색     | <b>Q</b> 모든 장치 : 2  | 온라인 장치 : 0 |
| 모든 장치 |         |                 |        |          |     |      |        |                     |            |
| 🗌 번호  | 이름      | 장치IP            | 기기 유형  | 디바이스 모델명 | 포트  | 채널 수 | 온라인 상태 | SN                  | 조작         |
| 1     | HCVR1   | 1M05058YAZXT05R | N/A    | N/A      | N/A | N/A  | ● 오프라인 | N/A                 | 🖉 🔅 [누 🔟   |
| 2     | XVR-S2  | 3L01AA5PAZ2BC2E | N/A    | N/A      | N/A | N/A  | ● 오프라인 | N/A                 | 🖉 🌣 [누 🔟   |

기타려주세요.

### 잠시 기다리시면...

🔹 💽 👤 🌣 🕜 🖉 — 🗖 🗙

### 기타 설정은 다운로드 폴더 내 설명서를 참고하십시오.

### 장치 불러오기에 성공합니다.

| - 번호 | 이름         | 장치IP | 기기 유형 | 디바이스 모델명         | 포트  | 채널 수    | 온라인 상태 | SN | 조작       |
|------|------------|------|-------|------------------|-----|---------|--------|----|----------|
| 1    | HCVR1      |      | N/A   | N/A              | N/A | N/A     | ● 온라인  |    | ⊿ ё 🕞 🔟  |
| 2    | NVR-4KS2   |      | N/A   | N/A              | N/A | N/A     | ● 온라인  |    | ⊿ ё 🕞 ₪  |
| 3    | NVR-4KS2L  |      | N/A   | N/A              | N/A | N/A     | ● 온라인  |    | D 🔅 🕞 🛈  |
| 4    | NVR5232-EI | -    | N/A   | N/A              | N/A | N/A     | ● 온라인  |    | D 🔅 🕞 🛈  |
| 5    | XVR-4KL-I3 |      | DVR   | DH-XVR5108HS-4KL | N/A | 2/0/0/0 | ● 온라인  |    | 🖉 🌐 🕞 Ū  |
| 6    | XVR-S2     |      | N/A   | N/A              | N/A | N/A     | ● 온라인  |    | ⊿ ё 🕞 🔟  |
| 7    | XVR-X      |      | N/A   | N/A              | N/A | N/A     | ● 오프라인 |    | 🖉 🌣 [누 🔟 |
| 8    | XVR4-I     |      | N/A   | N/A              | N/A | N/A     | ● 오프라인 |    | 🖉 🌣 [누 🔟 |
| 9    | 다후아 홈캠     |      | N/A   | N/A              | N/A | N/A     | ● 온라인  |    | ⊿ ё 🕞 🔟  |

모든 장치

SmartPSS <sup>lite</sup>

새이름

장치 관리자

| Q 자동 검색 | 十 추가 | 🔟 삭제 | ≫ 불러오기 | ৵ 내보내기 | 검색 | Q | 모든 장치: 9 | 온라인 장치 : <b>7</b> |
|---------|------|------|--------|--------|----|---|----------|-------------------|